# 江南大学无线校园网 JNU-Secure 用户使用指南

信息化建设管理处 2024年7月1日

# 目录

| ⁻,       | JNU-Secure 和 802.1x 简介               | 3    |
|----------|--------------------------------------|------|
| <u> </u> | JNU-Secure 认证流程                      | 4    |
|          | 2.1 iOS 操作系统下的认证流程                   | 4    |
|          | 2.2 Android 操作系统下的认证流程               | 5    |
|          | 2.3 Windows 10/11 操作系统下的认证流程         | 6    |
|          | 2.4 macOS 操作系统下的认证流程                 | 8    |
|          | 2.5 Linux 操作系统下的认证流程                 | 9    |
| 三,       | 常见问题与服务支持                            | .10  |
|          | 3.1 更改 e 江南密码后, "JNU-Secure"连不上了怎么办? | .10  |
|          | 3.2 Windows 7系统如何连接"JNU-Secure"进行认证? | .10  |
|          | 3.3 帮助与支持                            | . 10 |

## 一、JNU-Secure 和 802.1x 简介

为切实提高校园无线网络的用户体验和安全性,信息化建设管理处对全校的无线网络进行了整体升级,新增了一个新的无线网络接入 SSID 号"JNU-Secure", 启用了基于 802.1x 认证协议的无感知认证业务。

优点:一次联接,永久使用,支持目前市面上各类主流笔记本和手机。 缺点:不支持 win 7 及以下笔记本和部分老款手机。

# 2.1 iOS 操作系统下的认证流程

1. 设置→无线局域网,点击"JNU-Secure";

| 无SIM卡 |                | 08:07         | ۲   | 9 100% 🔳 |
|-------|----------------|---------------|-----|----------|
| く 设   | <b>1</b> 7     | <b>E线局</b> 域网 |     | 编辑       |
|       | default_5G     |               | ۽ آ | í        |
|       | default_5G_Wi  | -Fi5          | ۽   | í        |
|       | default_Wi-Fi5 |               | ج 🕯 | í        |
|       | DIRECT-b3-HF   | M154 LaserJet | ₿ 奈 | í        |
|       | eduroam        |               | ê 후 | í        |
|       | GL-OFFICE      |               | ₿ 奈 | í        |
|       | GL-OFFICE_50   | ;             | ₿ 奈 | í        |
|       | iTV-TuXE       |               | ۽   | í        |
|       | JDC_guest      |               | ê 후 | í        |
|       | JNU-Secure     |               | ₿ 奈 | í        |
|       | MiMoniter      |               | ₿ 奈 | í        |
|       | Sunny          |               | ê 후 | i        |
|       | 其他             |               |     |          |
|       |                |               |     |          |

2. 输入 e 江南账号和密码;

| 无SIM卡             |     | 08:07   | ⊕ 100% □ |  |
|-------------------|-----|---------|----------|--|
| 输入"JNU-Secure"的密码 |     |         |          |  |
| 取消                |     | 输入密码    | 加入       |  |
| 用户1               | 当   | e江南账号   |          |  |
| 密码                |     | e江南密码   |          |  |
|                   |     |         |          |  |
|                   |     |         |          |  |
|                   |     |         |          |  |
|                   |     |         |          |  |
|                   |     |         |          |  |
|                   |     | ₽ 密码    |          |  |
| q w               | е   | r t y u | i o p    |  |
| a                 | s d | fgh     | j k l    |  |
| <u></u>           | zx  | c v b   | n m 🗵    |  |
| 123               | € 4 | 空格      | 下一项      |  |

3. 认证后跳转证书验证提醒,点击"信任";

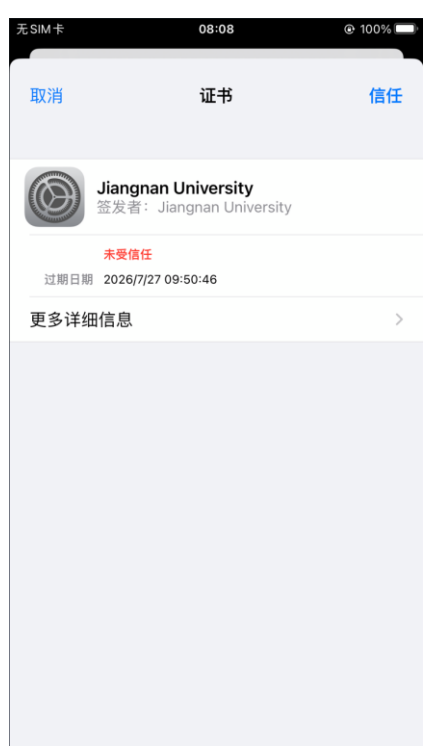

4. 验证成功后即可使用校园无线网。

# 2.2 Android 操作系统下的认证流程

1. 进入"设置"里的"WLAN"菜单,找到"JNU-Secure"。

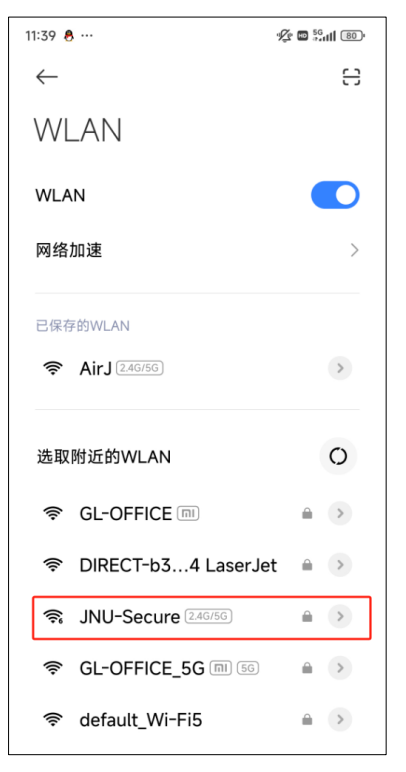

 点击"JNU-Secure",进行如下设置: EAP 方法:选择"PEAP"
阶段 2 身份验证:选择"GTC"
CA 证书:选择"不验证"
身份:输入 e 江南账号
密码:输入 e 江南密码

| 15:34 🚥 …     |          | 1 <u>2</u> 4 10 5 <u>6</u> 111 (95)4 |
|---------------|----------|--------------------------------------|
| $\leftarrow$  | WLAN     | 8                                    |
| WLAN          |          |                                      |
| 网络加速          |          | >                                    |
|               |          |                                      |
|               | JNU-Secu | re                                   |
| EAP 方法        |          | PEAP 🗘                               |
| 阶段 2 身份<br>验证 |          | GTC 🗘                                |
| CA 证书         |          | 不验证 🗘                                |
| 隐私            |          | 使用随机 MAC 🗘                           |
| 身份            | e江南账号    | 클                                    |
| 匿名身份          |          |                                      |
| 密码            | e江南密码    | д <u>о</u>                           |
| 简单选项          | Σ        |                                      |
| 间半远功          | *        |                                      |

3. 验证成功后即可使用校园无线网。

## 2.3 Windows 10/11 操作系统下的认证流程

1. 开启 WLAN,选择无线信号"JNU-Secure",点击"连接"。

| ← WLAN                    |    |
|---------------------------|----|
| CLOTHCLOU                 |    |
| 🗟 iTV-TuXE                |    |
| <b>高</b> JNU-Secure<br>安全 |    |
| ✓ 自动连接                    |    |
|                           | 连接 |
| adefault_Wi-Fi5           |    |
| 更多 Wi-Fi 设置               |    |

2. 在弹出窗口中输入 e 江南账号和密码。

| ÷        | WLAN             |       |  |
|----------|------------------|-------|--|
| <b></b>  | JNU-Secure<br>安全 |       |  |
|          | 输入你的用户名和         | 和密码   |  |
|          | 用户名              | e江南账号 |  |
|          | 密码               | e江南密码 |  |
|          | 确定               | 取消    |  |
| <u> </u> | ChinaNet-TuXE    |       |  |
| 更多V      | Vi-Fi 设置         |       |  |

3. 出现下图信息时,选择"连接"即可。

| < v  | VLAN                                                  |                               |
|------|-------------------------------------------------------|-------------------------------|
|      | JNU-Secure<br>正在连接                                    |                               |
|      | 继续连接?<br>如果你认为会在此位<br>则继续连接。否则,<br>的其他网络。<br>显示证书详细信息 | 置找到 JNU-Secure,<br>它可能是具有相同名称 |
|      | 连接                                                    | 取消                            |
| (((; | AirJ                                                  |                               |
| -    |                                                       |                               |

4. 验证成功后即可使用校园无线网。

## 2.4 macOS 操作系统下的认证流程

- 1. 点开桌面右上角的无线图标,点击"JNU-Secure"。
  - Wi-Fi CHINANEL-TUAC . ᅙ default default\_5G default\_5G\_Wi-Fi5 default\_Wi-Fi5 CIRECT-b3-HP M154 LaserJet eduroam GL-OFFICE
    GL-OFFICE
    GL-OFFICE
    GL-OFFICE
    GL-OFFICE
    GL-OFFICE
    GL-OFFICE
    GL-OFFICE
    GL-OFFICE
    GL-OFFICE
    GL-OFFICE
    GL-OFFICE
    GL-OFFICE
    GL-OFFICE
    GL-OFFICE
    GL-OFFICE
    GL-OFFICE
    GL-OFFICE
    GL-OFFICE
    GL-OFFICE
    GL-OFFICE
    GL-OFFICE
    GL-OFFICE
    GL-OFFICE
    GL-OFFICE
    GL-OFFICE
    GL-OFFICE
    GL-OFFICE
    GL-OFFICE
    GL-OFFICE
    GL-OFFICE
    GL-OFFICE
    GL-OFFICE
    GL-OFFICE
    GL-OFFICE
    GL-OFFICE
    GL-OFFICE
    GL-OFFICE
    GL-OFFICE
    GL-OFFICE
    GL-OFFICE
    GL-OFFICE
    GL-OFFICE
    GL-OFFICE
    GL-OFFICE
    GL-OFFICE
    GL-OFFICE
    GL-OFFICE
    GL-OFFICE
    GL-OFFICE
    GL-OFFICE
    GL-OFFICE
    GL-OFFICE
    GL-OFFICE
    GL-OFFICE
    GL-OFFICE
    GL-OFFICE
    GL-OFFICE
    GL-OFFICE
    GL-OFFICE
    GL-OFFICE
    GL-OFFICE
    GL-OFFICE
    GL-OFFICE
    GL-OFFICE
    GL-OFFICE
    GL-OFFICE
    GL-OFFICE
    GL-OFFICE
    GL-OFFICE
    GL-OFFICE
    GL-OFFICE
    GL-OFFICE
    GL-OFFICE
    GL-OFFICE
    GL-OFFICE
    GL-OFFICE
    GL-OFFICE
    GL-OFFICE
    GL-OFFICE
    GL-OFFICE
    GL-OFFICE
    GL-OFFICE
    GL-OFFICE
    GL-OFFICE
    GL-OFFICE
    GL-OFFICE
    GL-OFFICE
    GL-OFFICE
    GL-OFFICE
    GL-OFFICE
    GL-OFFICE
    GL-OFFICE
    GL-OFFICE
    GL-OFFICE
    GL-OFFICE
    GL-OFFICE
    GL-OFFICE
    GL-OFFICE
    GL-OFFICE
    GL-OFFICE
    GL-OFFICE
    GL-OFFICE
    GL-OFFICE
    GL-OFFICE
    GL-OFFICE
    GL-OFFICE
    GL-OFFICE
    GL-OFFICE
     GL-OFFICE
    GL-OFFICE
    GL-OFFICE
    GL-OFFICE
    GL-OFFICE
    GL-OFFICE
    GL-OFFICE
    GL-OFFICE
    GL-OFFICE
    GL-OFFICE
    GL-OFFICE
    GL-OFFICE
    GL-OFFICE
    GL-OFFICE
    GL-OFFICE
    GL-OFFICE
    GL-OFFICE
    GL-OFFICE
    GL-OFFICE
    GL-OFFICE
    GL-OFFICE
    GL-OFFICE
    GL-OFFICE
    GL-OFFICE
    GL-OFFICE
    GL-OFFICE
    GL-OFFICE
    GL-OFFICE
    GL-OFFICE
    GL-OFFICE
    GL-OFFICE
    GL-OFFICE
    GL-OFFICE
     GL-OFFICE
    GL-OFFICE
    GL-OFFICE
    GL-OF GL-OFFICE\_5G THP-Print-B7-LaserJet Pro MFP ᅙ iTV-TuXE JDC\_guest 4 중 JNU-Secure MiMoniter Sunny 其他... 网络偏好设置...
- 2. 在弹出窗口中输入 e 江南账号和密码。

| · · · · |         |  |
|---------|---------|--|
| 模式:     | 自动      |  |
| 用户名:    | e江南账号   |  |
| 密码:     | e江南密码   |  |
|         | - 显示密码  |  |
|         | ✓ 记住该网络 |  |

3. 在验证证书窗口,点击"继续",然后输入操作系统的密码。

|         |                      |                                                                | 验证证书                                                   |           |          |    |
|---------|----------------------|----------------------------------------------------------------|--------------------------------------------------------|-----------|----------|----|
| <b></b> | 正在<br>在对<br>此网<br>若要 | 对 <b>网络"JNU-!</b><br>服务器"Jiangna<br><sup>各</sup> 。<br>查看证书,请点: | <b>Secure"进行认证</b><br>an University"进行认证之前<br>按"显示证书"。 | 1,您应该检查服务 | 器的证书以确保它 | 适合 |
| ?       | 显                    | 示证书                                                            |                                                        |           | 取消       | 迷续 |
|         |                      | <b>您正在对</b><br>输入密码以                                           | <b>"证书信任设置"进</b> 行<br>认允许此次操作。                         | 行更改。      |          |    |
|         |                      | 用户名:<br>密码:                                                    | zhaorang                                               |           |          |    |
|         |                      |                                                                |                                                        | 取消        | 更新设置     | 3  |

4. 验证成功后即可使用校园无线网。

## 2.5 Linux 操作系统下的认证流程

1. 进入"设置"里的"Wi-Fi"菜单,找到"JNU-Secure"。

| Q  | 设置   |               | wi-Fi 🗾 🕘 🗉                                | × |
|----|------|---------------|--------------------------------------------|---|
| Ŷ  |      |               |                                            |   |
| 0  | 网络   |               | 飞行模式<br>第用 Wi-Fi、 建牙及粉动宽带                  |   |
| 8  | 蓝牙   |               | <b>2004</b>                                |   |
| ٢  | 背景   |               |                                            |   |
| ę  | 外观   |               | ■ JNU-Secure                               |   |
| ů  | 通知   |               | ▼ AirJ                                     |   |
| Q  | 搜索   |               | ▼a YFL1015G                                |   |
| Q. | 多任务  |               | ⊊≜ JDC_guest                               |   |
|    | 应用程序 | $\rightarrow$ | ♥a Sunny                                   |   |
| 6  | 隐私   | $\rightarrow$ | ⊘ <sub>8</sub> GL-OFFICE                   |   |
|    | 在线账号 |               |                                            |   |
| s⊂ | 共享   |               |                                            |   |
| л  | 声音   |               | Q <sub>B</sub> DIRECT-b3-HP M154 Laser Jet |   |
| ۲  | 电源   |               |                                            |   |
| R  | 显示器  |               |                                            |   |

 点击"JNU-Secure",进行如下设置: 认证:选择"受保护的 EAP(PEAP)"
CA 证书:勾选"不需要 CA 证书"
内部认证:选择"GTC"
用户名:输入 e 江南账号
密码:输入 e 江南密码

| Q 设置 Ξ   | Wi-Fi 🚺 : - 🛛 (                                                                                                    | × |
|----------|----------------------------------------------------------------------------------------------------|---|
| ି Wi-Fi  | 需要 WI-FI 网络认证 ×                                                                                                    |   |
| ③ 网络     | WI-FI网络要求认证                                                                                                    |   |
| ■ 蓝牙     | 访问 Wi-Fi 网络 JNU-Secure 需要密码或加密密钥。                                                                                                    |   |
| ♀ 背景     | Wi-Fi 安全性(s) WPA 及 WPA2 企业 V                                                                                                    |   |
| 夓 外观     | 认证(t) 受保护的 EAP (PEAP) ~                                                                                                    |   |
| ♀ 通知     | 匿名身份(m)                                                                                                    |   |
| Q 搜索     | 域(d)                                                                                                    |   |
| ♀ 多任务    | CA 证书(c) (无) ~ (无) ~ (无) ~ (无) ~ (无) ~ (无) ~ (无) ~ (无) ~ (无) ~ (无) ~ (无) ~ (无) ~ (无) ~ (无) ~ (L) ~ (L |   |
| … 应用程序 > | □ 显示密码(w)                                                                                                    |   |
| ☆ 隠私 >   |                                                                                                    |   |
| △ 在线账号   | 内部认证() GTC ~                                                                                                    |   |
| ≪。 共享    |                                                                                                    |   |
| □ 声音     | 密码(P) e江南密码 <u>》</u>                                                                                                    |   |
| ④ 电源     | □显示密峙(W)<br>取消 (c) 连按(o)                                                                                                    |   |
| ☞ 显示器    |                                                                                                    |   |

3. 验证成功后即可使用校园无线网。

#### 三、常见问题与服务支持

### 3.1 更改 e 江南密码后, "JNU-Secure" 连不上了怎么办?

已经连接过"JNU-Secure"的设备,当 e 江南密码修改后,需要重新配置 无线连接。请先删除原连接:右键 JNU-Secure,点击"忘记",然后重新连接 JNU-Secure 即可。如下图所示:

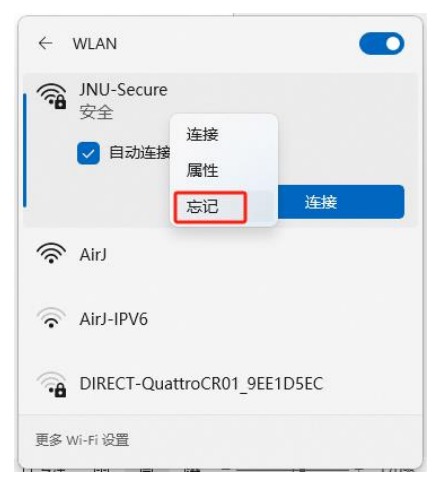

### 3.2 Windows 7 系统如何连接"JNU-Secure"进行认证?

微软公司已于 2023 年 1 月 10 日结束了对 Windows 7 的所有技术支持、软件更新、安全更新或修复。继续使用 Windows 7 将面临病毒和恶意软件攻击的 巨大风险,建议您更新操作系统至 Windows 10 或 Windows 11。

#### 3.3 帮助与支持

使用过程中,如有问题可通过以下方式获得帮助服务: 热线电话: 0510-85912032、85326800、85809582 服务邮箱: netser@jiangnan.edu.cn 接待服务: 信息化建设管理处网络运维室(逸夫楼一楼 A101 室) 微信公众号:关注"e江南",通过"校园服务"-"维修服务"报修。